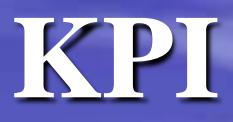

- <u>Define KPI</u>
- Define KPI/Test SQL
- <u>Maintain KPI Folder</u>
- <u>Maintain KPI Rule</u>
- Run Selected KPI Rule
- Create DAEMON KPI
- Corporate KPI Performance Report

### 1) Select Danaos Administrator Application

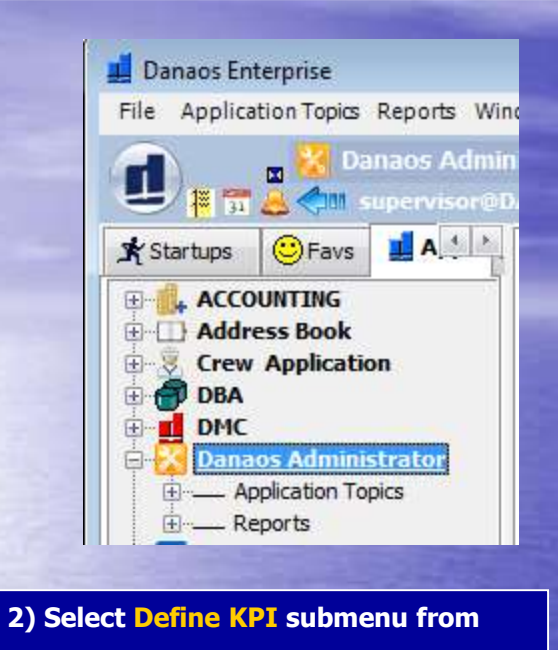

### **Application Topics Menu**

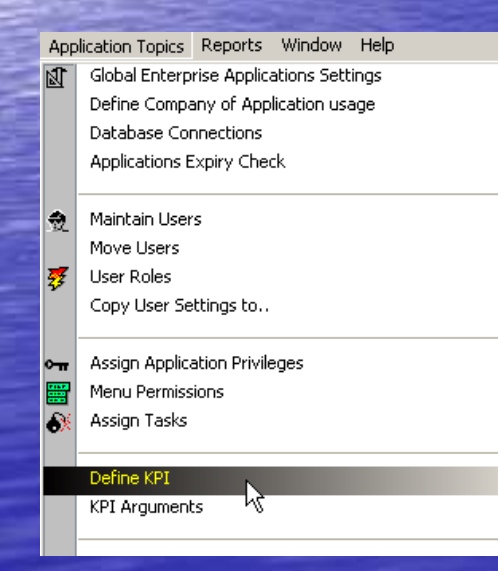

| Code Daemo                         | skpi 🛅            |                            |                     |   |
|------------------------------------|-------------------|----------------------------|---------------------|---|
| Description<br>Return Type: String | Return Marge, YES | Weighting Factor: 1.00     | Edit Description    |   |
| 5Pl Defetion                       |                   |                            |                     |   |
|                                    |                   |                            | ci: Test SQL Dulpul |   |
|                                    |                   |                            | Loed SQL            |   |
|                                    |                   |                            |                     |   |
| Output compare columns             |                   |                            |                     |   |
|                                    |                   |                            |                     |   |
|                                    |                   |                            |                     |   |
| SQL Parameters Type                | KRArguments       | Drop Down Selection Values |                     |   |
| 30 - 6726                          | - W - O           |                            |                     |   |
|                                    |                   |                            |                     |   |
|                                    |                   |                            |                     |   |
|                                    |                   |                            |                     |   |
|                                    |                   |                            |                     | 1 |
| 1                                  |                   |                            |                     |   |
|                                    |                   |                            |                     |   |

back

## In this Example we will create an SQL which will retrieve ROB for all critical spare parts less than MIN QTY .

| KPI Definitions                                                                                                    |                        |                |            |                                | _ 0 🗾 |
|----------------------------------------------------------------------------------------------------|------------------------|----------------|------------|--------------------------------|-------|
| Audit Logs Insert Delete Search Save                                                                                                    | Undo Redo First Prio   | r Next Last Pr | int Close  |                                |       |
| Code: 206 Daemon KPI 🕅                                                                                                    |                        |                |            |                                |       |
| Name: CRITICAL SPARE PART_ROB LESS TH                                                                                                    | IAN MIN QTY            |                |            |                                |       |
| Description:                                                                                                    |                        |                |            | Edit Description               |       |
| Return Type: Number                                                                                                    | Return Many: NO        | ▼ Weightin     | ng Factor: |                                |       |
| KPI Definition:<br>SELECT_COUNT(*)<br>FROM<br>"VESSEL_INVENTORY""'A",<br>"ITEM"<br>WHERE<br>("A"."SYSTEM_CODE" = "ITEM"."SYSTEM_CODI<br>("A"."SUBSYSTEM_CODE" = "ITEM"."SUBSYSTE<br>("A"."ITEM_REF_CODE" = "ITEM"."REF") AND | E"]AND<br>EM_CODE"]AND |                |            | << Test SQL Outpul<br>Load SQL |       |
| Output compare columns                                                                                                    |                        |                |            |                                |       |

|                                                                                                   | I KPI Output | <b>—</b> |
|---------------------------------------------------------------------------------------------------|--------------|----------|
| .) Press Load SQL button and then Test<br>SQL Output button in order to execute-<br>sheck the SQL | 269          |          |
|                                                                                                   |              |          |
|                                                                                                   |              |          |
|                                                                                                   | Ciose        | ]        |
| ack                                                                                               |              |          |

# **1)** Open KPI section, right click on My KPI Folders folder and select Maintain my KPI Folders

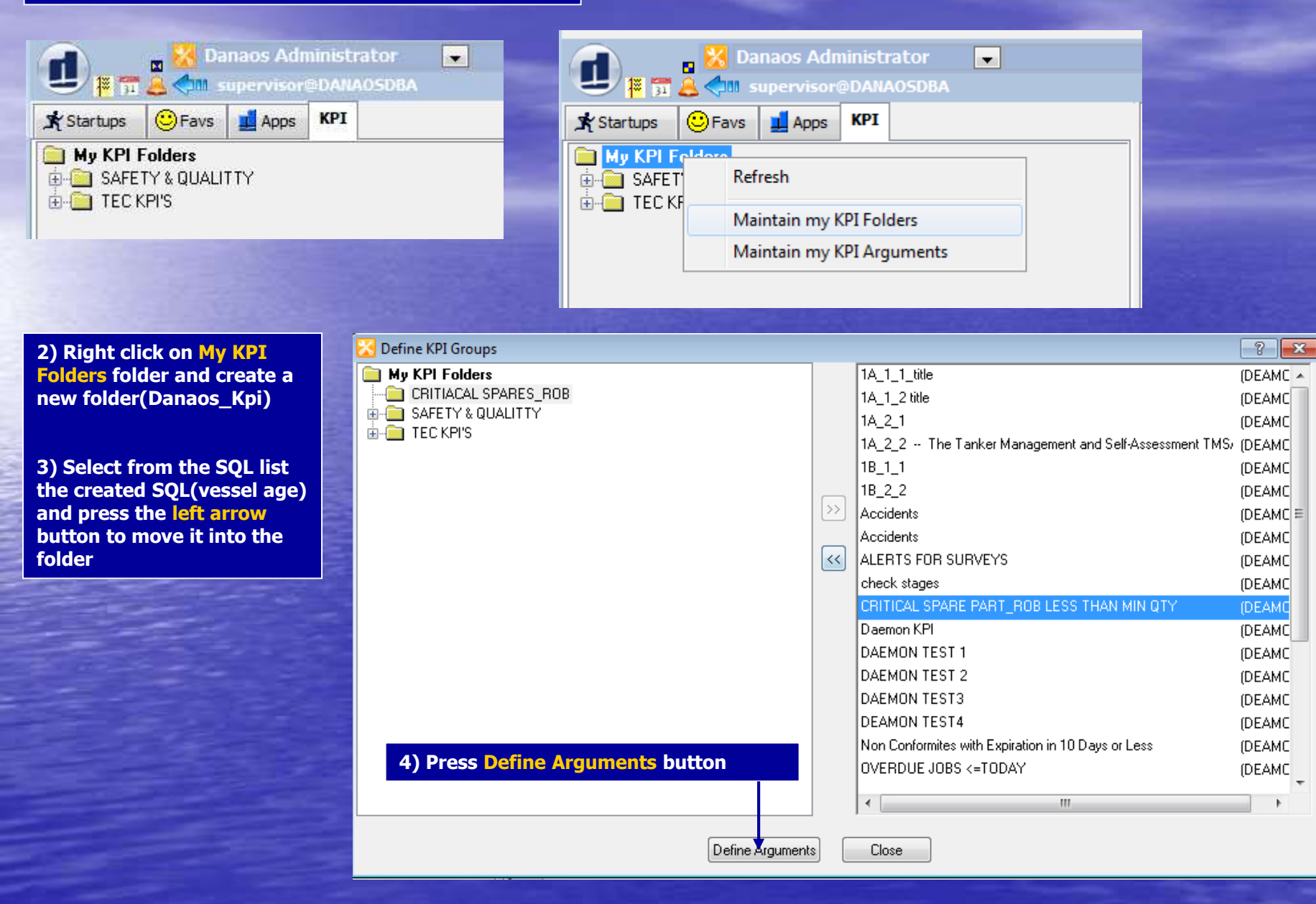

<u>back</u>

## 1) Select Created KPI (Vessel Age) and press Add Rule button

| 🔀 Define my KPI Arguments                                                                                                    |                                                                                                    | ?                      | x |
|----------------------------------------------------------------------------------------------------|----------------------------------------------------------------------------------------------------|------------------------|---|
| My KPI Folders CRITIACAL SPARES_ROB CRITICAL SPARE PART_ROB LESS THAN MIN QTY (DAEMON) GOVERNMENT S CRITICAL SPARE PART_ROB LESS THAN MIN QTY (DAEMON) CRITICAL SPARE PART_ROB LESS THAN MIN QTY (DAEMON) | Arguments<br>In this example we wish Administrator role to receive<br>the specified Alert in case that the Output of KPI is > 0                                                                                                    |                        |   |
| 2) Enter the proper condition-rule in<br>order to receive the valid Alert<br>Message (specified by you)                                                                                                    | Add Scenario Arguments       Add Rule       Maintain my Sc         Rule Name:       How many ROB qties for Critical Spares is less than Min Qty         IF Output of KPI is       Image: Comparison of the state of the state of | enarios<br>est<br>lert |   |
|                                                                                                    | Rule 1 of 1                                                                                                    |                        |   |

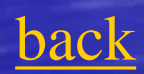

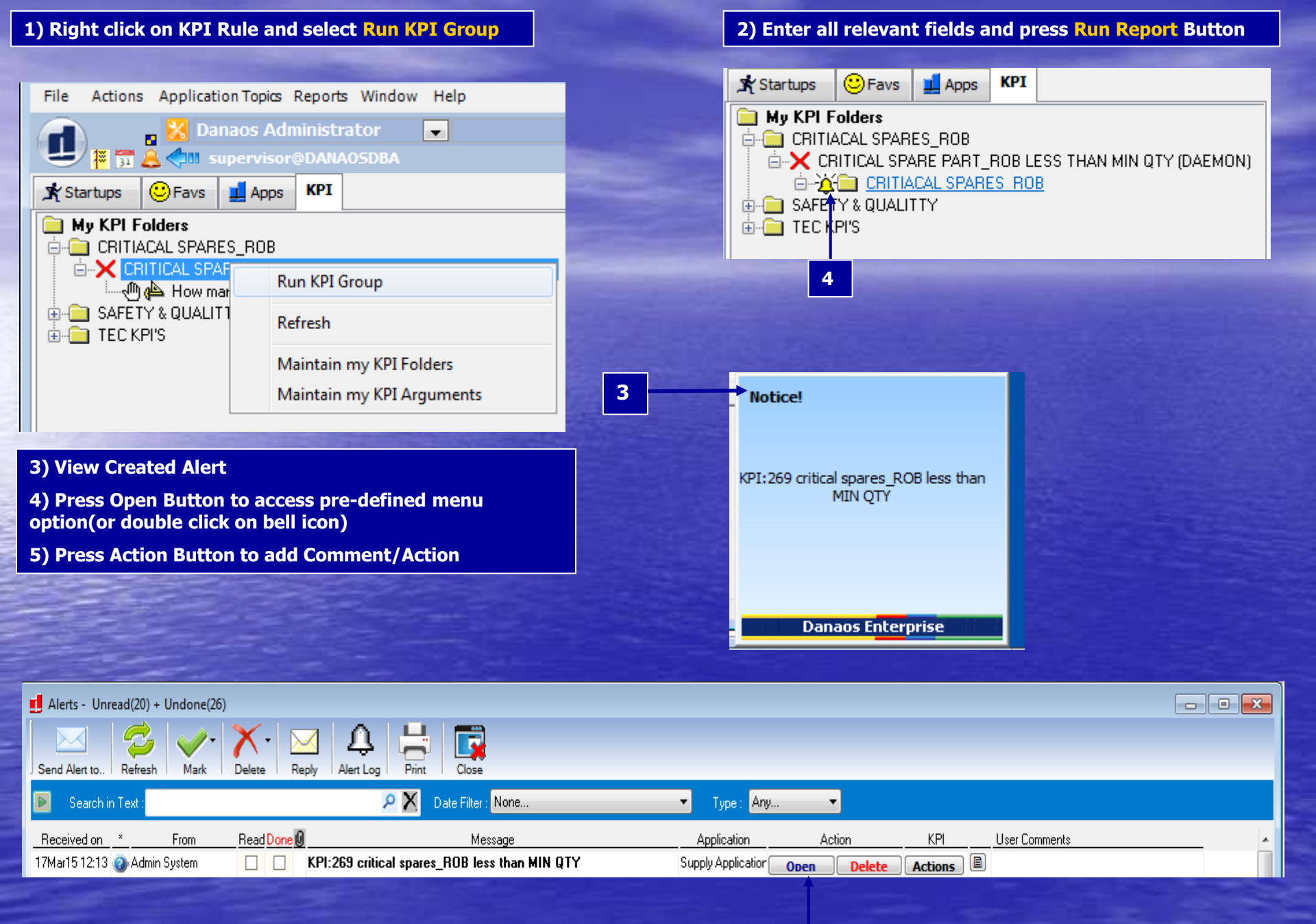

## back

### In this example we wish the user to be able to define the date

| Name: Vessel Age1                     |                                             |  |
|---------------------------------------|---------------------------------------------|--|
| Return Type: Number                   |                                             |  |
| select count(1) from vessel_data wher | ▼<br>e year_build > <given date=""></given> |  |
|                                       | k}                                          |  |
| OUTPUT COMPARE COLUMNS:               |                                             |  |
|                                       |                                             |  |

- 1) Replace "1995" in KPI SQL field with "<given date>" (user defined description)
- 2) Press Insert button, enter in SQL Parameters field previous defined description (i.e. given date)
- 3) Press Test SQL Output button and enter preffered year

4) Continue exactly same way as previous example

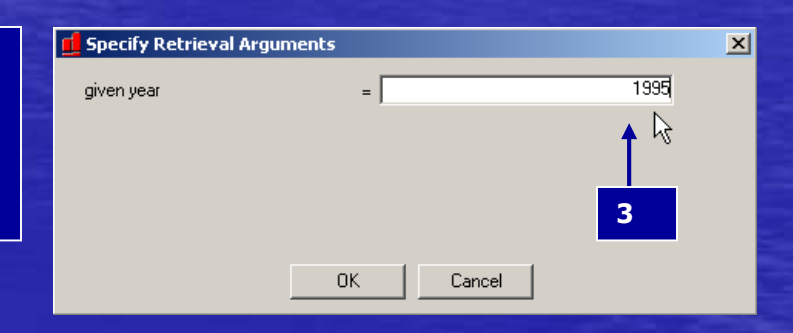

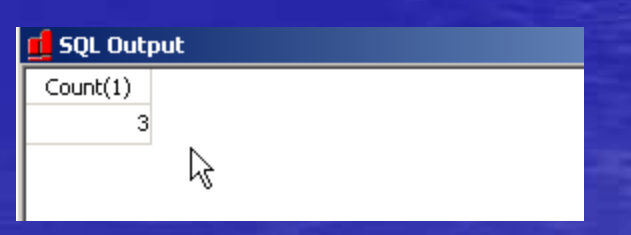

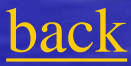

In this example we create a DAEMON KPI which will retrieve the number of all accidents that happened after 02/06/2002 (Only System Administrator can create a DAEMON KPI)

| 1)<br>2) | Click on the DAEMON<br>KPI tickbox<br>Define the Interval<br>(in this example the<br>created KPI rule will<br>run every 1 hour) | I       Z         I       Z         I       Image: Content image: Content im                                                                                              |
|----------|----------------------------------------------------------------------------------------------------|----------------------------------------------------------------------------------------------------|
|          |                                                                                                    | Image: Source of the second second |
| 3)       | Create KPI rule same as previous                                                                                                | <ul> <li>Reminders (0)</li> <li>Applications</li> <li>App. Options</li> <li>My Favourites</li> <li>StartUp</li> <li>My Shortcuts</li> <li>KPI</li> <li>My KPI Folders</li> <li>□ Danaos_Kpis</li> <li>□ Accidents (DAEMON)</li> <li>□ ① Accidents after 02/06/2002</li> </ul>                                                                                                    |
| ba       | ck                                                                                                    |                                                                                                    |

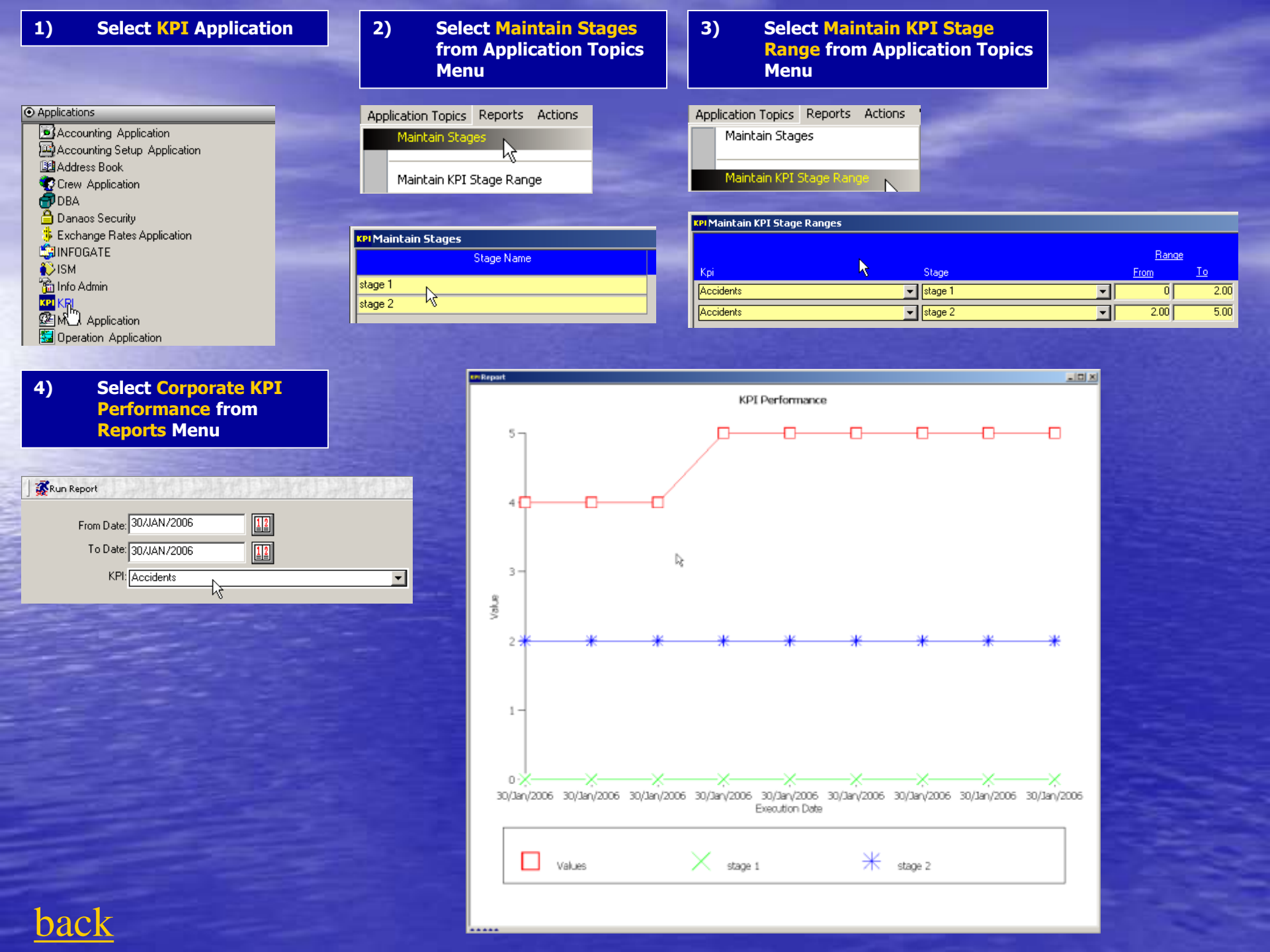

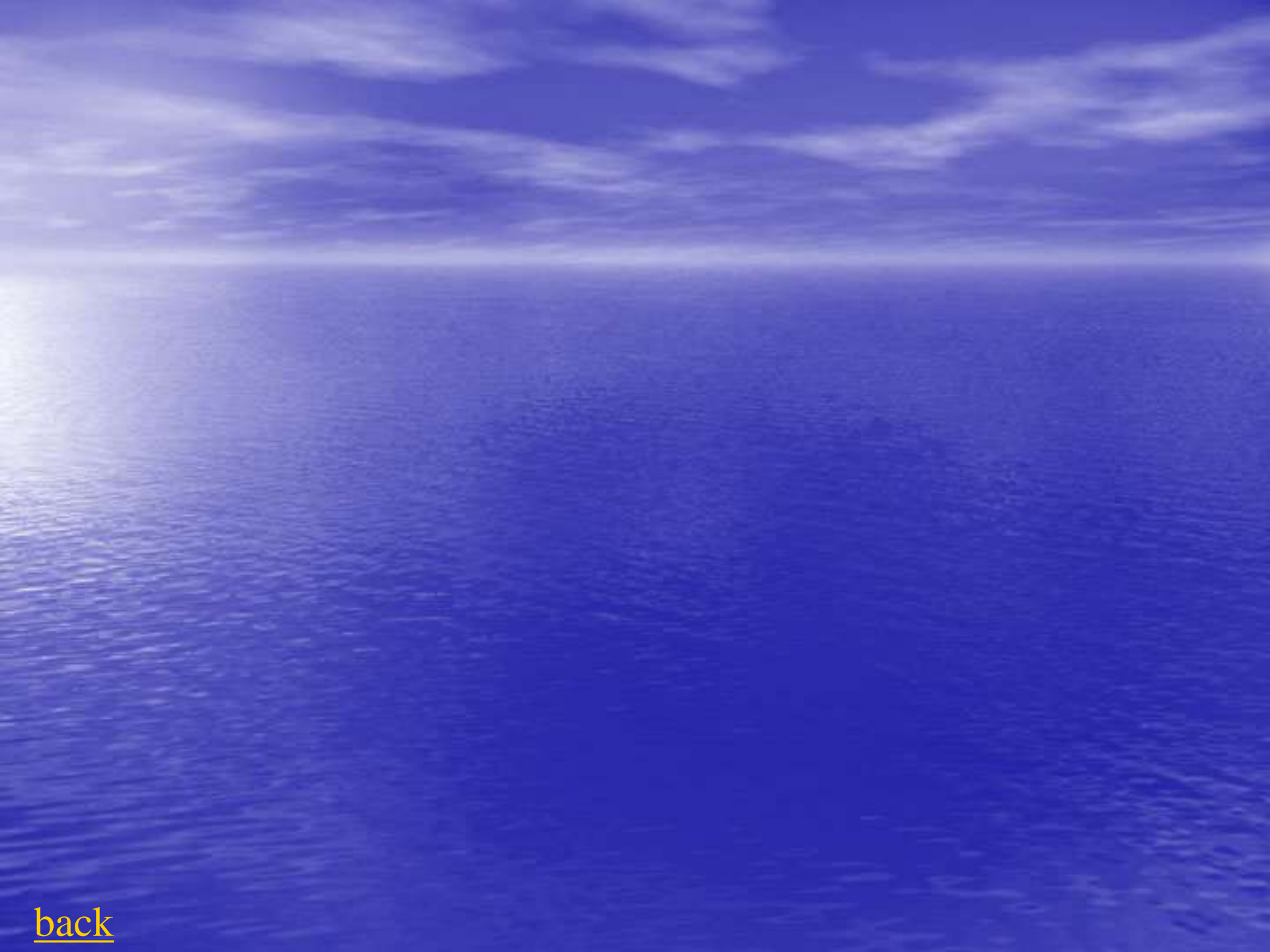